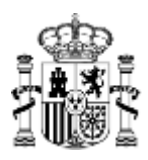

MINISTERIO DE HACIENDA SECRETARÍA DE ESTADO DE HACIENDA Y PRESUPUESTOS

INTERVENCIÓN GENERAL DE LA ADMINISTRACIÓN DEL ESTADO

DIVISIÓN I DE APLICACIONES DE CONTABILIDAD Y CONTROL

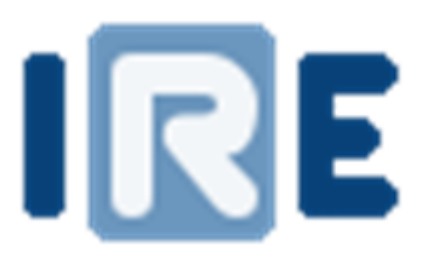

# Iris Envíos

# TRAMITACIÓN ELECTRÓNICA DE EXPEDIENTES

GUÍA DEL USUARIO (Enero 2020)

csc@igae.hacienda.gob.es

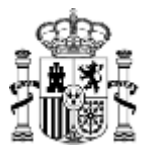

## ÍNDICE

| 1. | ΙΝΤ   | roducción                                                          | 1          |
|----|-------|--------------------------------------------------------------------|------------|
| 2. | OB    | JETIVOS DE LA APLICACIÓN                                           | 1          |
| 3. | ΙΝΤ   | FERRELACIONES CENTRO GESTOR-IGAE                                   | 1          |
| 3. | .1.   | Formato de los documentos electrónicos.                            | . 1        |
| 3. | .2.   | Formato de encapsulamiento de documentos firmados electrónicamente | . 1        |
| 4. | Asp   | pectos generales                                                   | 2          |
| 4. | .1.   | Iconos generales                                                   | . 2        |
| 4. | .2.   | Formularios                                                        | . 2        |
| 4. | .3.   | Documentos                                                         | . 2        |
| 4. | .4.   | Listados                                                           | . 3        |
| 4. | .5.   | Notificaciones al gestor                                           | . 3        |
| 5. | Par   | ntalla de inicio                                                   | 3          |
| 6. | En    | viar nuevo expediente                                              | 4          |
| 6. | .1.   | Incorporar documentación al expediente                             | . 4        |
| 6. | .2.   | Envío a la intervención                                            | . 7        |
| 6. | .3.   | Envío de documentos electrónicos a Contabilidad (SIC3)             | . 8        |
| 6. | .4.   | Recuperación de peticiones no finalizadas                          | . 8        |
| 6. | .5.   | Preguntas frecuentes en el envío de nuevos expedientes             | . 8        |
| 7. | Baı   | ndeja de entrada                                                   | 9          |
| 7. | .1.   | Detalle del expediente                                             | 10         |
| 7. | .2.   | Consulta y modificación la documentación                           | 11         |
|    | 7.2.1 | L. Añadir nuevos documentos                                        | 12         |
|    | 7.2.2 | 2. Reemplazar documentos                                           | 12         |
| 7. | .3.   | Reenviar el expediente                                             | 13         |
| 7. | .4.   | Preguntas frecuentes de la Bandeja de Entrada                      | 13         |
| 8. | Exp   | pedientes en la Intervención 1                                     | L <b>4</b> |

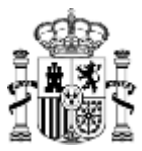

## 1. INTRODUCCIÓN

IRIS ENVÍOS es una aplicación web centralizada en la Intervención General de la Administración del Estado (IGAE), que permite el envío de expedientes por parte de un Centro Gestor a la Intervención Delegada, Regional o Territorial y su posterior devolución por parte de ésta adjuntando los informes preceptivos.

El acceso y utilización de IRIS ENVÍOS debe ajustarse a lo establecido en la resolución de la Secretaría de Estado de Presupuestos y Gastos de 8 de julio de 2002, por la que se regula el control de accesos a las bases de datos de la Secretaría de Estado. El sistema IRIS, será accesible a través del Portal de la Secretaría de Estado de Presupuestos y Gastos: <u>http://www.pap.hacienda.gob.es</u>

## 2. OBJETIVOS DE LA APLICACIÓN

La aplicación IRIS pretende servir de soporte a la tramitación de expedientes sin papel, incorporando para ello la firma electrónica avanzada.

IRIS ENVÍOS permite la gestión de un almacén centralizado de documentación, logrando establecer un punto único de comunicación con las Intervenciones.

## 3. INTERRELACIONES CENTRO GESTOR-IGAE

## 3.1. Formato de los documentos electrónicos.

Los documentos electrónicos de los expedientes de gasto se remitirán a la Intervención Delegada incorporando, en su caso, firma electrónica avanzada en los términos establecidos por la Ley 59/2003.

Los formatos de los documentos electrónicos serán:

- PDF. Compatibles con la última versión de la especificación.
- TELCON. Para documentos contables, de acuerdo con las especificaciones establecidas al efecto en la Instrucción de Operatoria Contable para la Administración General del Estado.
- CTA Documento de cuenta y anexos de cuentas justificativas. Se refiere a la carátula y anexos de la cuenta justificativa. Irán en un único fichero en formato XML con una estructura conforme al esquema definido en el <u>Portal de la Secretaría de Estado de Presupuestos y gastos/ Cuentas</u> justificativas electrónicas
- Cualquier otro formato que así se disponga por Resolución de la IGAE.

La notificación y los informes resultado de la fiscalización de los expedientes enviados a la Intervención Delegada, Regional o Territorial se pondrán a disposición del Centro Gestor a través del sistema IRIS en los formatos mencionados anteriormente para que puedan ser descargados por este último.

Si utiliza la aplicación DOCUNET para la generación de documentos y tiene alguna duda, puede consultar la "Guía rápida de operación disponible en la ayuda de la aplicación DOCUNET.

## 3.2. Formato de encapsulamiento de documentos firmados electrónicamente

El formato de encapsulamiento de los documentos firmados electrónicamente, será conforme a la recomendación ETSI TS 101 903 (XAdES-BES), tanto para presentar documentos en la Intervención Delegada, como para recibir informes de fiscalización por parte de ésta.

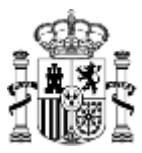

## 4. Aspectos generales

#### 4.1. Iconos generales

#### Existen ciertos iconos y funcionalidades que son constantes en toda la aplicación:

|   | Inicio    | Se accederá a la pantalla de inicio de la aplicación.      |
|---|-----------|------------------------------------------------------------|
|   | Ayuda     | Se abrirá en una nueva pantalla la ayuda de la aplicación. |
| - | Volver    | Se volverá a la pantalla anterior.                         |
|   | Siguiente | Se accederá a la siguiente pantalla.                       |
|   | Salir     | El usuario se desconectará de la aplicación                |

#### 4.2.Formularios

En los formularios el usuario podrá establecer los parámetros de búsqueda que desee.

| Buscar      | Se realizará la consulta de datos en base a los parámetros establecidos por el usuario. |
|-------------|-----------------------------------------------------------------------------------------|
| <br>Limpiar | Se borrarán los datos introducidos en los formularios.                                  |

#### 4.3.Documentos

Cuando se accede a un documento que está firmado, la pantalla aparece dividida en dos partes. En la parte izquierda se muestran las firmas que tiene el documento, y en la derecha el contenido del documento.

Cuando se accede a un documento que está firmado, la pantalla aparece dividida en dos partes. En la parte izquierda se muestran las firmas que tiene el documento, y en la derecha el contenido del documento.

|         | Anterior          | Se accederá documento anterior.                                                                                                    |
|---------|-------------------|----------------------------------------------------------------------------------------------------|
|         | Siguiente         | Se accederá al siguiente documento.                                                                                                    |
| 8       | Copia electrónica | En otra pestaña del navegador, se generará un fichero PDF en el que<br>se podrá visualizar el documento junto a la información de la firma<br>añadida en el lateral del mismo. |
| <b></b> | Descargar         | Se podrá descargar el documento que se está visualizando.                                                                                                    |
|         | Original          | Se descargará el fichero original, eliminando las firmas del mismo.                                                                                                    |

#### Original, Copia electrónica y documento firmado.

Cuando tenemos un fichero firmado, en IRIS Envíos se dispone de 3 versiones:

- Con el botón Descargar, se dispondrá del documento con las firmas (extensión .XSIG). Es esta versión sobre la que se deben seguir recopilando las firmas si fuera necesario.
- La Copia electrónica es la versión imprimible de un documento. Es un fichero PDF que permite la visualización de documento, así como de la información de la firma.
- El original es el documento sin firmas.

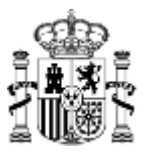

## 4.4. Listados

En los listados de la aplicación, los encabezamientos de las columnas aparecen todos subrayados salvo el que indica el orden de la consulta. Pulsando con el ratón en un encabezamiento se ordenan los expedientes por dicha columna.

#### 4.5. Notificaciones al gestor

Si desea que se le notifique por correo electrónico la recepción desde la intervención de expedientes, deberá indicárselo a su Intervención para que en su unidad establezcan u correo electrónico de notificación (se aconseja el uso de buzones) y la modalidad de notificación, pudiendo ser un correo individual por cada devolución o un correo resumen diario con las devoluciones realizadas.

## 5. Pantalla de inicio.

En la pantalla de inicio disponemos de:

- Menú principal. El menú presenta las siguientes opciones:
  - $\circ\;$  Bandeja de entrada. Acceso a aquellos expedientes que hayan sido devueltos por la intervención.
  - Enviar nuevo expediente. Envío de un nuevo expediente a la intervención.
  - Expedientes en la Intervención. Consulta de los expedientes que en ese momento se encuentran tramitándose en la intervención.
- Apartado de Noticias. Se publicarán aquellas noticias relevantes de la aplicación.
- **Buzón de sugerencias**. Buzón de soporte de la aplicación. En este buzón podrán enviarse todas aquellas consultas o sugerencias que el usuario considere oportunas.

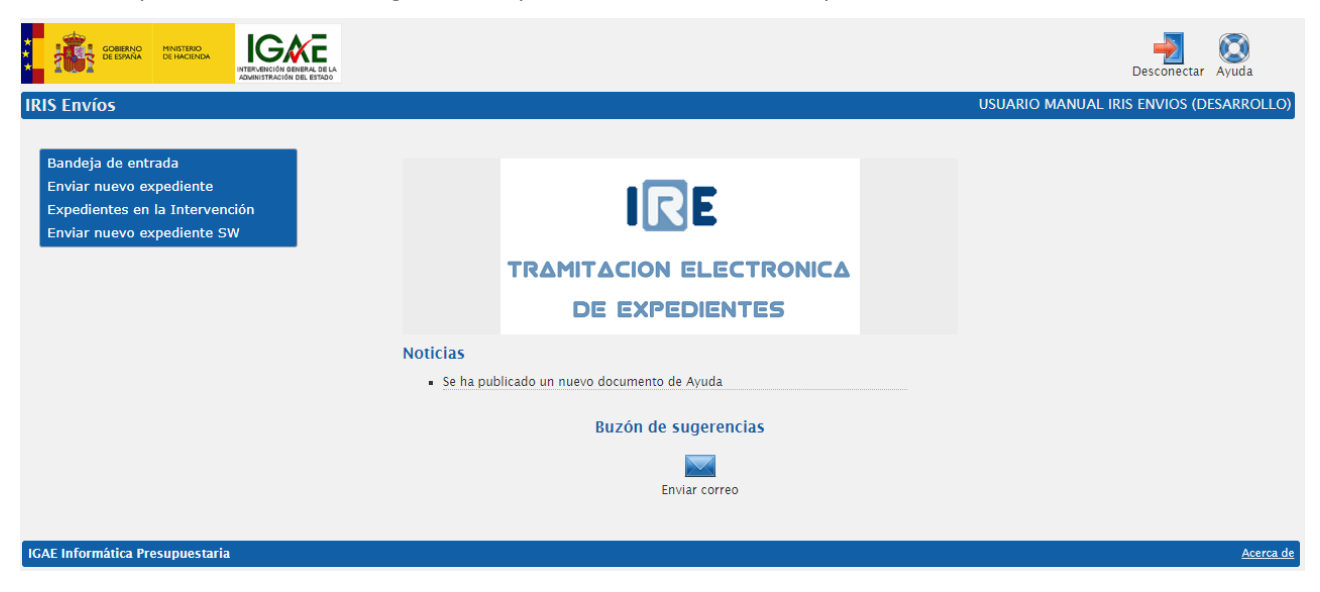

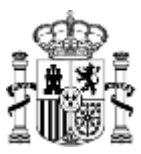

## 6. Enviar nuevo expediente.

Accederemos a la siguiente pantalla donde deberemos seleccionar:

- Ejercicio. Por defecto se cargará el ejercicio en curso.
- Intervención.
- Unidad tramitadora.
- Órgano gestor.

| IRE                                      | Siguiente Limpiar Inicio Ayuda                     |
|------------------------------------------|----------------------------------------------------|
| Enviar nuevo expediente: Datos generales | USUARIO MANUAL IRIS ENVIOS (DESARROLLO)            |
|                                          |                                                    |
| Ejercicio                                | 2019                                               |
| Intervención                             | 0001300 - I.D. MANUAL IRIS INTERVENCIÓN            |
| Unidad tramita                           | a 1000000001 - UNIDAD TRAMITADORA 1 PARA EL MANUAL |
| Organo gestor                            | 00000001 - CENTRO GESTOR 1 PARA EL MANUAL          |

Una vez completados los datos deberemos pulsar en "Siguiente".

## **?** ¿Qué hacer si…?

Si en los desplegables no aparece ninguna intervención o unidad tramitadora, deberá ponerse en contacto con su intervención y solicitarles que le den de alta como usuario de Unidad tramitadora en IRIS Intervención.

Si le aparece el mensaje "No se han definido opciones de menú para este usuario", póngase en contacto con su intervención para que le asignen el grupo "USUARIOS IRIS ENVÍOS – Grupos de Acciones de usuarios de IRIS Envíos" en la configuración de tu usuario.

#### 6.1. Incorporar documentación al expediente

En esta pantalla será posible ir incorporando la documentación del expediente:

| RE                                                                                                    |                                                            |                      |                 |        | Siguiente Inicio         | Ayuda      |
|----------------------------------------------------------------------------------------------------|------------------------------------------------------------|----------------------|-----------------|--------|--------------------------|------------|
| nviar nuevo expediente: Doo                                                                             | cumentos                                                   |                      |                 | USUARI | IO MANUAL IRIS ENVIOS (I | DESARROLLO |
| Ejercicio 2020<br>Intervención I.D. MANUAL IRIS<br>Unidad UNIDAD TRAMIT/<br>Organo gestor CENTRO CESTOR | INTERVENCIÓN<br>ADORA 1 PARA EL MANUAL<br>1 PARA EL MANUAL |                      |                 |        |                          |            |
| <ul> <li>Fichero:</li> <li>En papel</li> <li>Ruta del fichero:</li> </ul>                               | Seleccionar archivo Ningún arch                            | ivo seleccionado     | /               |        | )/ 🝯                     |            |
| Nombre del documento:<br>Tipo de documento:                                                             | ●S/T ◎TELCON                                               | OCTA OCTA_JUS        | PAG_DIV PAG_MAS |        |                          |            |
| Descripción:                                                                                            | OTROS                                                      | Ū                    | <b>v</b>        |        |                          |            |
| Ruta de fichero                                                                                         | Nombre del fichero                                         | Nombre del documento | Tipo            |        | Descripción              | Acciór     |

| lo | hav | documentos | asociados  | al | expediente. |
|----|-----|------------|------------|----|-------------|
| 10 | nay | uocumentos | asociaciós | aı | expediente  |

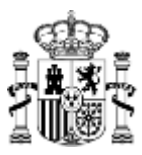

Dicha pantalla está dividida en tres zonas:

- Información de la unidad y centro al que se va a enviar el expediente.
- Zona para incorporar nuevos documentos.
- Documentos ya asociados al expediente.

A la hora de subir nuevos documentos disponemos de los siguientes campos:

| Campo                   | Obligatorio                                             | Descripción                                                                                                    |
|-------------------------|---------------------------------------------------------|----------------------------------------------------------------------------------------------------|
| Fichero                 | Obligatorio en el<br>caso de documentos<br>electrónicos | En caso de que el documento a incorporar sea electrónico,<br>con el botón "Examinar" podremos buscar el fichero en el<br>equipo.                                                                                      |
| En papel                | Opcional                                                | Cuando se quiera enviar un documento en papel, se deberá seleccionar dicha opción.                                                                                                    |
|                         |                                                         | Cuando se selecciona, queda bloqueado el campo "Nombre del fichero".                                                                                                    |
| Ruta del fichero        | Opcional                                                | Permite crear una estructura de carpetas de cara a organizar<br>los documentos. Para ello se deberá añadir el nombre de la<br>carpeta y subcarpetas. Esta estructura de carpetas será<br>visible por la intervención. |
|                         |                                                         | Al establecer la ruta, sólo se permiten letras (con y sin tilde),<br>números, espacio y los siguientes caracteres: , ; : < > ! j<br>+ [ ] { } · \$ % & ( ) = ? ¿ @ # €                                                |
| Nombre del<br>documento | Obligatorio                                             | En el caso de ser un documento en papel inicialmente estará en blanco. Será necesario introducir un nombre.                                                                                                    |
|                         |                                                         | En el caso de ser un documento electrónico, por defecto se<br>carga con el nombre del fichero siendo editable por el<br>usuario.                                                                                      |
|                         |                                                         | Al establecer el nombre del documento, sólo se permiten<br>letras (con y sin tilde), números, espacio y los siguientes<br>caracteres: , ; : < > ! ¡ + [ ] { } · \$ % & ( ) = ? ¿ @ # €                                |
| Tipo de documento       | Obligatorio                                             | A la hora de enviar a la intervención se debe indicar el tipo de documento.                                                                                                    |
|                         |                                                         | En caso de que no se rellene dicho campo, por defecto se establece "S/T – Sin tipificar".                                                                                                    |
| Descripción             | Opcional                                                | Texto descriptivo del documento.                                                                                                    |

Para adjuntar el documento, se deberá pulsar el botón SSA. Aparecerá como documento incorporado al expediente situándose en la tabla inferior.

En caso de equivocación al seleccionar el documento disponemos de la posibilidad de eliminarlo pulsando el

botón wie aparece a la izquierda de cada documento. En este caso se muestra un mensaje en el que se nos pide confirmación antes de eliminar el documento.

Por defecto se mantendrá la ruta del último fichero subido. Si se desea eliminar esa ruta se podrá usar el

botón 赋 localizado al lado de la misma.

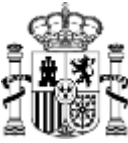

En caso de seleccionar un fichero de tipo ZIP sin tipificar, se subirán todos los ficheros que formen parte del mismo. Esto permite la subida de varios documentos de una sola vez. Si el fichero ZIP está estructurado en carpetas, dicha estructura se trasladará en la aplicación

#### Tipificación de documentos

A la hora de tipificar los documentos es importante tener especial cuidado con los siguientes tipos, ya que de la correcta tipificación depende que el expediente se cargue correctamente en la intervención. Además, cuando un documento sea tipificado con alguno de los estos tipos, es preciso que el documento cumpla con un formato estructurado determinado:

- CTA Documento de cuenta y anexos de cuentas justificativas
- PAG\_DIV Fichero de pagos en divisas
- PAG\_MAS Fichero de pagos masivos
- F\_OPESEL Fichero de operaciones de transferencias
- F\_TRANSF Fichero de órdenes de transferencia
- TELCON Documento contable

() Expedientes de Órdenes de Pagos a justificar y Anticipos de Caja fija

Tipo de documento: CTA – Documento de cuenta y anexos de cuentas justificativas. Se refiere a la carátula y anexos de la cuenta justificativa. Irán en un único fichero en formato XML con una estructura conforme al esquema definido en el <u>Portal de la Secretaría de Estado de Presupuestos y gastos/ Cuentas justificativas electrónicas</u>

Tipo de documento: CTA\_JUS – Fichero de justificantes de cuentas justificativas. Se enviarán en un fichero comprimido en formato ZIP, pudiendo ser agrupados dentro del mismo en estructura de directorios. En caso de establecer directorios, deberá:

• Agruparse los ficheros referidos en el fichero de Cuenta, con las carpetas numeradas según el número de justificante (también establecido en el fichero de Cuenta).

Los documentos que aparezcan en varios justificantes se deberán incluir en una carpeta denominada "comunes".

#### Documentos de pagos en divisas y pagos masivos

Se deberá tener en cuenta que:

- Deberán ir correctamente tipificados, PAG\_DIV o PAG\_MAS respectivamente.
- No es posible enviar este tipo de ficheros en PAPEL. En caso de querer enviar este tipo de ficheros en papel no se deberá tipificar.

La obligatoriedad de firma de este tipo de documentos la establece Tesoro en base al código asignado a la unidad.

#### **(i)**

(i)

#### Documentos electrónicos para enviar a contabilidad

Los documentos electrónicos que quieran ser enviados a SIC3 para su contabilización a través de la intervención deberán ir tipificados como TELON.

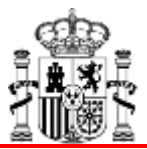

#### Validaciones

A la hora de subir documentos se realizan las siguientes validaciones:

- No se permite subir dos documentos en la misma ruta (carpeta) que tengan el mismo nombre de documento y que se encuentren en la misma carpeta del expediente. Si se intenta subir dos documentos con n este caso aparecerá el aviso: "Uno de los documentos ya existe en el expediente."
   Sin embargo, es posible subir el mismo documento en carpetas diferentes.
- No se permite subir dos documentos que, teniendo distinto nombre de fichero, tenga mismo nombre de documento
- Los ficheros de tipo CTA Documento de cuenta y anexos de cuentas justificativas deben está firmados para poder ser enviados a la intervención.
- Para poder subir un fichero de tipo CTA\_JUS Fichero de justificantes de cuentas justificativas, es necesario que exista previamente un fichero de tipo CTA Documento de cuenta y anexos de cuentas justificativas.

## 6.2. Envío a la intervención

Una vez subida toda la documentación del expediente será posible enviar el expediente a la intervención

mediante el botón de "Enviar" . 💻

Para poder realizar un envío se deberá seleccionar previamente la finalidad del envío, esto es,

- Enviar para fiscalizar.
- Enviar para contabilizar.
- Otras actuaciones.

Además, podrá indicar:

- Tipo de expediente: contrato de obras, de servicios, etc.
- Número de expediente gestor
- Importe del expediente
- Texto libre: texto descriptivo del mismo

| IRE                                                              |                                                                                                    |       | Volver Enviar Inicio Ayuda                                                                              |
|------------------------------------------------------------------|----------------------------------------------------------------------------------------------------|-------|----------------------------------------------------------------------------------------------------|
| Enviar nuevo expedie                                             | ente                                                                                                    |       | USUARIO MANUAL IRIS ENVIOS (DESARROLLO)                                                                 |
| Ejercicio<br>Intervención<br>Unidad tramitadora<br>Organo gestor | 2019<br>I.D. MANUAL IRIS INTERVENCIÓN<br>UNIDAD TRAMITADORA 1 PARA EL M<br>CENTRO GESTOR 1 PARA EL MANUAL | NNUAL | <ul> <li>Enviar para fiscalizar</li> <li>Enviar para contabilizar</li> <li>Otras actuaciones</li> </ul> |
|                                                                  | Tipo de expediente                                                                                        | T     |                                                                                                    |
|                                                                  | Número de expediente de gestor                                                                            |       |                                                                                                    |
|                                                                  | Importe                                                                                                   |       |                                                                                                    |
|                                                                  | Texto Libre                                                                                               |       |                                                                                                    |

Enviado el expediente, accederá a una pantalla con los datos generales del expediente.

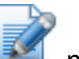

Además, pulsando en el botón de "Relación" **Series** podrá descargarse el índice de envío donde se indican los datos generales y la documentación enviada en el expediente.

|            |                                                                |                                                                                 |                                                                    |                                |               |        |             | 27.0     |
|------------|----------------------------------------------------------------|---------------------------------------------------------------------------------|--------------------------------------------------------------------|--------------------------------|---------------|--------|-------------|----------|
| IRE        |                                                                |                                                                                 |                                                                    |                                | Relación I    | nicio  | ()<br>Ayuda |          |
| Expediente | s en la Intervención: Detalle del                              | expediente                                                                      |                                                                    | USUARIO MANU/                  | al iris envic | DS (DE | SARROLLO)   | <b>)</b> |
| -          | Unidad tramitadora<br>Intervención<br>Organo gestor            | 1000000001 - UNIDAD TRA<br>0001300 - I.D. MANUAL IRI<br>00000001 - CENTRO GESTO | MITADORA 1 PARA EL MANUAL<br>S INTERVENCIÓN<br>JR 1 PARA EL MANUAL |                                |               |        |             |          |
|            | N° expediente IRIS<br>N° expediente gestor<br>Expediente mixto | 2019/001384                                                                     | Tipo de expediente<br>Importe                                      | S/T - Expediente sin tipificar |               |        |             |          |
|            | Texto libre                                                    |                                                                                 |                                                                    |                                |               |        |             |          |

## 6.3. Envío de documentos electrónicos a Contabilidad (SIC3)

Si se quieren enviar documentos electrónicos para que sean contabilizados se debe tener en cuenta lo siguiente:

- El tipo de documento debe ser TELCON.
- Los ficheros que se adjunten deben seguir el formato estructurado TELCON. Dichos ficheros pueden ser generados con Docunet. Al generar el documento deberemos asegurarnos de descargar el fichero con la extensión .TCN.
- En el fichero TELCON es importante:
  - Introducir correctamente la oficina contable en la que se va a contabilizar dicho documento.
  - Introducir correctamente el COE facilitado por la intervención.
  - El par COE Número de Documento debe ser único, no pudiendo estar repetido.

## 6.4. Recuperación de peticiones no finalizadas

Si se abandona la página de alta de nuevo expediente en algún momento, sin haber pulsado el botón de envío, la próxima vez que acceda a la opción de menú "Enviar nuevo expediente" saltará un aviso indicándole "Tiene una petición pendiente ¿Desea continuar con ella?" En caso de Aceptar, se recuperarán los datos y documentos de la petición que quedó sin enviar, siendo posible seguir incorporando documentación para su envío a la intervención. En caso de Cancelar, iniciará el alta de un nuevo expediente, y no será posible recuperar la petición anterior.

| No permite el envío de ficheros<br>de Cuentas justificativas<br>tipificado como CTA.                                              | <ul> <li>Verifique que:</li> <li>El documento de la cuenta está firmado.</li> <li>El documento de la cuenta sigue el formato establecido.</li> </ul>                                                                 |  |  |  |
|----------------------------------------------------------------------------------------------------|----------------------------------------------------------------------------------------------------|--|--|--|
| No permite subir un fichero de<br>tipo ZIP.Verifique que no está tipificado como CTA_JUS (salvo<br>documento o sea de este tipo). |                                                                                                    |  |  |  |
| No permite el envío de fichero de<br>pagos masivos o en divisas                                                                   | <ul> <li>Verifique que:</li> <li>El documento enviado es un fichero de texto.</li> <li>El documento está firmado o no según le hayan indicado en Tesoro.</li> </ul>                                                  |  |  |  |
| No permite el envío del<br>documento contable tipificado<br>como TELCON                                                           | <ul> <li>Verifique que el documento contable:</li> <li>Posee el COE y la oficina contable correctos.</li> <li>El NID del documento no está repetido en algún otro documento ya enviado a la intervención.</li> </ul> |  |  |  |

#### 6.5. Preguntas frecuentes en el envío de nuevos expedientes.

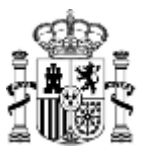

## 7. Bandeja de entrada.

Accediendo a esta opción, el Gestor puede encontrar todos los expedientes que la Intervención le va devolviendo. Para ello dispone de un formulario que le permite buscar los expedientes en base a unos parámetros:

| IRE                                                                                                    |                                                                                                    |              | Buscar L  | Limpiar I | Inicio A | (X)<br>Ayuda |
|----------------------------------------------------------------------------------------------------|----------------------------------------------------------------------------------------------------|--------------|-----------|-----------|----------|--------------|
| Bandeja de entrada - Selección de parámetros                                                                            |                                                                                                    | USUARIO MANU | AL IRIS E | ENVIOS    | (DESA    | RROLLO)      |
| Ejercicio presupuestario<br>Intervención<br>Unidad tramitadora<br>Organo gestor                                         | 2019 V<br>0001300 - I.D. MANUAL IRIS INTERVENCIÓN V<br>1000000001 - UNIDAD TRAMITADORA 1 PARA EL MANUAL V |              |           |           |          |              |
| Nº expediente gestor<br>Nº expediente IRIS<br>Importe<br>Mostrar expedientes tramitados<br>Mostrar expedientes anulados |                                                                                                    |              |           |           |          |              |
| Expedientes tramitados o An                                                                                             | ulados                                                                                                    |              |           |           |          |              |

Por defecto **no aparecerán** los expedientes que estando devueltos al gestor estén Tramitados o Anulados. En caso de querer consultar dichos expedientes se deberá marcar las casillas "Mostrar expedientes tramitados" o "Mostrar expedientes anulados" respectivamente.

Una vez establecidos los parámetros de búsqueda y pulsado el botón "Buscar" se accederá a un listado con los expedientes que cumplan los criterios establecidos:

| IR      | E                    |                |                               | Volver F              | 🔛 🕋 🔯<br>inalizar Inicio Ayuda |
|---------|----------------------|----------------|-------------------------------|-----------------------|--------------------------------|
| Bandeja | de entrada - Resulta | do de la consu | lta U                         | JSUARIO MANUAL IRIS   | ENVIOS (DESARROLLO)            |
|         |                      |                |                               |                       |                                |
| Marcar  | Nº expediente IRIS   | Situación      | Tipo de expediente            | <u>Nº Exp. gestor</u> | <u>Importe</u>                 |
|         | 2019/000493          | G_SOL_DOC      | 01 - Contratos de obras       | 201900001             | 100,00€                        |
|         | 2019/000495          | G_PET_PROP     | 02 - Contratos de suministros |                       | 250,00 €                       |

En esta pantalla podremos:

• Finalizar el expediente. Cuando el expediente haya concluido su tramitación podemos pulsar el botón

de "Finalizar" E. De esta forma el expediente quedará tramitado para dar el expediente por gestionado. Recuerde que al hacer esto, en la Bandeja de entrada no aparecerá el expediente salvo que marque la casilla de "Mostrar expedientes tramitados".

• Acceder al expediente. Para ello deberemos pulsar en el Número de expediente IRIS.

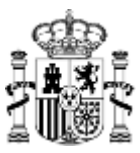

## 7.1. Detalle del expediente

Una vez accedemos a un expediente podremos:

| IRE           |                                                         |                                                                                                    |           | Descargar R | eenviar     | Finalizar | Relación                                                          | Volver | finicio | (C)<br>Ayuda |
|---------------|---------------------------------------------------------|----------------------------------------------------------------------------------------------------|-----------|-------------|-------------|-----------|-------------------------------------------------------------------|--------|---------|--------------|
| Detaile del e | xpediente: Datos generales                              |                                                                                                    |           |             | USUAR       | RIO MAN   | IUAL IRIS                                                         | ENVIC  | DS (DE  | SARROLLO)    |
|               |                                                         |                                                                                                    |           |             |             |           | nviar para<br>scalizar<br>nviar para<br>ontabilizar<br>tras actua | ciones |         |              |
| Datos general | les Documentos                                          |                                                                                                    |           |             |             |           |                                                                   |        |         |              |
|               | Unidad tramitadora<br>Intervención<br>Organo gestor     | 100000001 - UNIDAD TRAMITADORA 1 PARA E<br>0001300 - I.D. MANUAL IRIS INTERVENCIÓN<br>00000001 - CENTRO GESTOR 1 PARA EL MANU. | l Manual  |             |             |           |                                                                   |        |         |              |
|               | N° expediente IRIS<br>Tipo de expediente                | 2019/000493<br>01 - Contratos de obras                                                                                         | Situación | Enviado     | o al gestor | a petició | n propia                                                          |        |         |              |
|               | Nº expediente gestor<br>Expediente mixto<br>Texto libre | 201900001                                                                                                    | Importe   | 100,00 4    | €           |           |                                                                   |        |         |              |

- Visualizar los Datos general del expediente. Esta pantalla es de consulta, no siendo posible modificar ningún campo.
- Consultar y modificar la documentación del expediente accediendo a la pestaña de "Documentos".
- Descargar un fichero ZIP con toda la documentación asociada al expediente pulsando en el botón de

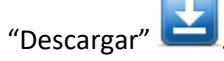

- Reenviar el expediente.
- Finalizar el expediente. Cuando el expediente haya concluido su tramitación podemos pulsar el botón

de "Finalizar" E. De esta forma el expediente quedará tramitado para dar el expediente por gestionado.

• Obtener el acuse de recibo de la devolución del expediente. Al pulsar en "Relación" se accederá a una pantalla en la que se visualizará un documento donde se indicarán los datos del expediente, el tipo de envío al gestor, la fecha y la relación de documentos que fueron devueltos por la intervención.

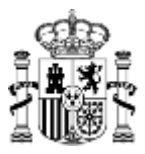

## 7.2. Consulta y modificación la documentación

En la pestaña de documentos accedemos a una tabla en la que se listarán todos los documentos que forman parte del expediente en ese momento:

|         | ]E                                                             |                                                |                            |                                               |      | Descarga | r Reenviar Finalizar Relac                                                             | ión Volver Inicio                             | (C)<br>Ayuda |
|---------|----------------------------------------------------------------|------------------------------------------------|----------------------------|-----------------------------------------------|------|----------|----------------------------------------------------------------------------------------|-----------------------------------------------|--------------|
| Detalle | e del exp                                                      | ediente: Docume                                | ntos                       |                                               |      |          | USUARIO MANUA                                                                          | L IRIS ENVIOS (D                              | ESARROLLO)   |
|         |                                                                |                                                |                            |                                               |      |          | <ul> <li>Envia<br/>fiscal</li> <li>Envia<br/>conta</li> <li>Otras<br/>actua</li> </ul> | r para<br>izar<br>r para<br>bilizar<br>ciones |              |
| Datos g | enerales                                                       | Documentos                                     |                            |                                               |      |          |                                                                                        |                                               |              |
| Acción  | Reenviar                                                       | Ruta                                           | Nombre del fichero         | Nombre del documento                          | Tipo |          | Descripción                                                                            | Fin                                           | nas Cambios  |
|         |                                                                |                                                | Fichero 4.pdf              | Informe de fiscalización con<br>observaciones | S/T  | 9        |                                                                                        | N                                             | o No         |
| A B     |                                                                |                                                | Fichero 1.pdf              | Segundo fichero 1                             | S/T  |          |                                                                                        | N                                             | o No         |
|         |                                                                |                                                | Fichero 4.pdf.xsig         | Fichero firmado                               | S/T  |          |                                                                                        | Si                                            | (1) No       |
|         | Nombre de<br>En papel<br>Nombre de<br>Tipo de do<br>Descripció | el fichero:<br>el documento:<br>cumento:<br>n: | Seleccionar archivo Ningún | archivo seleccionado                          |      | Ţ        |                                                                                        |                                               |              |

Desde esta pantalla podremos:

- 1. Ver todos los documentos que forman parte del expediente, tanto los incluidos por el gestor como por la intervención.
  - Aparecerán primero los documentos que hayan sido modificados, firmados o añadidos por la intervención. Además, en estos documentos aparece un icono de lupa que permite acceder sólo a ese documento.
- 2. Visualizar documentos. Si el documento ha sido enviado electrónicamente, es decir, no es en papel, podremos visualizar el documento y sus firmas. Para ello podremos:
  - Pulsar sobre el nombre del documento. En este caso, la aplicación permite navegar entre los distintos documentos que incorpora el expediente usando los botones "Anterior" y "Siguiente".
  - Pulsar en la lupa S. Este icono sólo aparece en los documentos modificados, firmados o añadidos por la intervención. En este caso, se accede sólo a ese documento, no siendo posible navegar de uno a otro. Esta opción se recomienda en el caso de expedientes con mucha documentación, ya que la carga es más rápida.

En ambos casos, se accederá a una pantalla donde podremos:

- Visualizar el documento y sus firmas si las tuviera.
- o "Copia electrónica". Obtener la copia electrónica del documento.
- "Descargar". Descarga el documento al PC.
- o "Original". Descarga el documento Original

| IRE                                                                                                    |   |                     | Anterior | Niguiente | Copia Electrónica | <b>D</b> escargar | Original | Volver  | <b>M</b><br>Inicio |     |
|----------------------------------------------------------------------------------------------------|---|---------------------|----------|-----------|-------------------|-------------------|----------|---------|--------------------|-----|
| Fichero firmado                                                                                                    |   |                     |          |           | USUARIO           | D MANUAL          | IRIS ENV | IOS (DE | SARROL             | LO) |
| Mostrar/Ocultar Firmas                                                                                                    |   |                     |          |           |                   |                   |          |         |                    |     |
| Documento firmado<br>1ª Firma<br>ENTORNO DESAROLLO PRUEBAS IGAE<br>Entidad: IGAE<br>MACCOMPONENTACM<br>ACCOMPONENTIAL INFORMATION<br>ACCOMPONENTIAL INFORMATION<br>Periodo de validez: 2017-12-05 17:16:02 CET / 2020-12-05 17:16:02 CET<br>Firma válida<br>Percha de firma: 2019-07-22 12:30:54 CET<br>Información adicional<br>Organo gestor=Identificación 1<br>Unidad tramitadora=Unidad 1<br>Cargoo=Cargoo 1<br>Accion=Información de firma 1<br>Información adicional de firma 1 | ^ | Documento de prueba |          |           |                   |                   |          |         |                    |     |

#### (i) Descarga de documentos

Al descargar los documentos es muy importante hacerlo con el botón superior de "Descargar" y no el que aparece en la visualización del documento, especialmente importante en documentos TELCON y firmados.

#### 7.2.1. Añadir nuevos documentos.

Para añadir un documento deberemos seleccionar el documento de nuestro PC en caso de que sea electrónico, o marcar la opción "En papel" en caso contrario, cumplimentar los campos obligatorios "Nombre del documento" y "Tipo de documento".

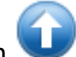

Hecho esto pulsaremos el botón 🔍 y el documento quedará adjuntado al expediente.

Aparecerá entonces en la columna de "Acción", en la fila del documento incorporado, el botón de eliminar

, por si nos hemos equivocado. documento

#### 7.2.2. Reemplazar documentos.

La aplicación permite sustituir un documento ya enviado a la intervención por otro nuevo. Esta acción puede ser necearía cuando:

- El documento inicialmente enviado a la intervención no era correcto.
- En los documentos contables, cuando de cara a el envío a contabilidad, sea necesario incorporara el documento con la firma del Autorizado.
- Si se recibe desde contabilidad el expediente con repasos contables pude darse dos situaciones:
  - Si el documento contable tenía algún error, será necesario sustituir el documento contable por una nueva versión corregida (que deberá ser fiscalizada de nuevo).
  - Si el reparo no hacía referencia al documento contable, sino a la documentación anexa, hay 0 que tener en cuenta que, en ese momento, el documento del expediente será el que tiene los reparos contables, siendo necesario, sustituirlo por la versión que se envió a contabilidad anteriormente.

Para añadir documento deberemos seguir los siguientes pasos:

- 1. Desmarcamos la casilla de Reenviar el documento que se desea reemplazar.
- 2. Pulsamos con el ratón "Examinar" y seleccionamos documento de nuestro PC.
- 3. Cumplimentamos los campos obligatorios "Nombre del documento" y "Tipo de documento".
- 4. Pulsamos en el botón A B que aparece en la columna de "Acción" del documento que se quiera sustituir.

8

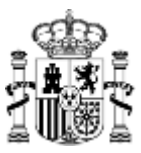

## 7.3. Reenviar el expediente.

Una vez realizadas las modificaciones en la documentación del expediente será posible reenviar el

expediente a la intervención mediante el botón de "Reenviar" 📛

Para poder realizar un reenvío se deberá seleccionar previamente la finalidad del reenvío:

- Enviar para fiscalizar
- Enviar para contabilizar
- Otras actuaciones.

Reenviado el expediente, aparecerá un acuse de recibo en el que se indicará la documentación enviada a la intervención.

## Validaciones

En caso de haber sustituido un documento deberá desmarcar la casilla de "Reenviar" del mismo para poder realizar el reenvío.

Expedientes de Órdenes de Pagos a justificar y Anticipos de Caja fija. No se permite en el reenvío la modificación (contenido o nueva firma) de un fichero tipo CTA - Documento de cuenta y anexos de cuentas justificativas o CTA\_JUS - Fichero de justificantes de cuentas justificativas si ya existe un muestreo previo en la intervención.

#### **Documentos contables. Reparos contables**

Cuando un documento contable vuelve con reparos contables, a la hora de reenviar, hay que verificar que se adjunta el documento corregido, y no el documento con los reparos contables, ya que, en estos casos, SIC3 devuelve el error "No se ha podido cargar el documento TELCON. Tipo de envío 2. Solo permitidos P, A o I para contabilizar, R o G ya contabilizado."

## 7.4. Preguntas frecuentes de la Bandeja de Entrada

No aparece el expediente al realizar la consulta.

- Verifique que el expediente no esté ni Anulado ni Tramitado. En caso afirmativo, recuerde marcar las casillas "Mostrar expedientes tramitados" o "Mostrar expedientes anulados" respectivamente.
- Verifique los parámetros de búsqueda.

No permite el reenvío.

- Verifique que se ha seleccionado un tipo de envío (Enviar para fiscalizar / Enviar para contabilizar / Otras actuaciones).
- Verificar que el expediente no esté tramitado.
- En el caso de haber reemplazado algún documento, verificar que se ha desmarcado la casilla de "Reenviar" del mismo.

Documentos contables. Si la primera vez que se envió un documento contable se tipificó de forma incorrecta pueden darse dos situaciones

- Si se envió SIN TIPIFICAR, en el reenvío se deberá indicar que es de tipo TELCON. De esta forma los datos se cargarán correctamente en la intervención siendo posible el envío posterior a contabilidad.
- Si se envió como cualquier otro tipo de documento, aunque en el reenvío se tipifique como TELCON, los datos no se cargarán correctamente, por lo que se deberá enviar un nuevo documento en lugar de reenviar el primero.

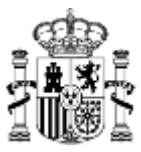

## 8. Expedientes en la Intervención.

Esta opción del menú nos permite consultar los expedientes que hemos enviado a la Intervención Delegada, Regional o Territorial, y de los documentos que lo componen.

Aparece una pantalla de selección con parámetros como la siguiente:

| IRE                                                                             |                                                                                                    | Suscar Limpiar Inicio Ayuda             |
|---------------------------------------------------------------------------------|----------------------------------------------------------------------------------------------------|-----------------------------------------|
| Expedientes en la Intervención - Sel                                            | ección de parámetros                                                                                                    | USUARIO MANUAL IRIS ENVIOS (DESARROLLO) |
| Ejercicio presupuestario<br>Intervención<br>Unidad tramitadora<br>Organo gestor | 2019 V<br>0001300 - I.D. MANUAL IRIS INTERVENCIÓN V<br>100000001 - UNIDAD TRAMITADORA 1 PARA EL MANUAL V<br>00000001 - CENTRO GESTOR 1 PARA EL MANUAL V |                                         |
| Nº expediente gestor<br>Nº expediente IRIS<br>Importe                           |                                                                                                    |                                         |
|                                                                                 |                                                                                                    |                                         |

Una vez introducidos los parámetros de búsqueda, pulsando el botón de "Buscar" aparecen todos los expedientes que se encuentran en ese momento en la Intervención y cumplan los criterios establecidos:

| IRE                                    | Volver Inicio Ayuda         |                |                            |                    |
|----------------------------------------|-----------------------------|----------------|----------------------------|--------------------|
| Expedientes en la Intervención - Resul | US                          | SUARIO MANUAL  | . IRIS ENVIOS (DESARROLLO) |                    |
|                                        |                             |                |                            |                    |
| N° expediente IRIS                     | Tipo de expediente          | Nº Exp. gestor | Importe                    | <u>Actuaciones</u> |
| 2019/000498                            | 04 - Contratos de servicios | 2019A111       | 250,00€                    |                    |

En la columna "Actuaciones" se registrarán las solicitudes de devolución y anulación del expediente realizadas a la intervención.

Pulsando con el ratón sobre el número de expediente IRIS se accede al expediente:

| IRE                                                            |                                                                |                                                                                     | Anular Devo                        | olver Relación | Volver Inicio Ayuda    |
|----------------------------------------------------------------|----------------------------------------------------------------|-------------------------------------------------------------------------------------|------------------------------------|----------------|------------------------|
| Expedientes en la Intervención: Del                            | alle del expedier                                              | nte                                                                                 | USUARIO                            | O MANUAL IR    | IS ENVIOS (DESARROLLO) |
| Datos generales                                                |                                                                |                                                                                     |                                    |                |                        |
| Unidad tramitadora<br>Intervención<br>Organo gestor            | 1000000001 - UNIDA<br>0001300 - I.D. MANU<br>00000001 - CENTRO | AD TRAMITADORA 1 PARA EL MANUAL<br>JAL IRIS INTERVENCIÓN<br>GESTOR 1 PARA EL MANUAL |                                    |                |                        |
| Nº expediente IRIS<br>Nº expediente gestor<br>Expediente mixto | 2019/000498<br>2019A111                                        | Tipo de expediente<br>Importe                                                       | 04 - Contratos de serv<br>250,00 € | vicios         |                        |
| Texto libre                                                    | Expediente de serv                                             | icios                                                                               |                                    | 1              |                        |

En esta pantalla podemos:

- Solicitar la anulación del expediente mediante el botón de "Anular".
- Solicitar la devolución del expediente al Gestor a petición propia mediante el botón de "Devolver".
- Consultar la relación de documentos que componen el expediente mediante el botón de "Relación".

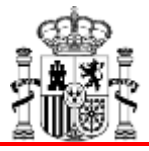

## Anulación y Devolución

Recuerde que tanto la Anulación como la Devolución de expediente la debe realizar la intervención.

En IRIS Envíos sólo es posible realizar la solicitud que quedará reflejada tanto en la bandeja de Expedientes en la Intervención (columna "Actuaciones"), como en el propio expediente en la intervención.

#### ¿Qué hacer si...?

?

Si cuando quiera solicitar la anulación o devolución de un expediente no le aparece el expediente al realizar la consulta deberá verificar que el expediente esté en la Intervención y no haya sido devuelto al gestor. En caso de encontrarse en el gestor, deberá devolver el expediente para luego solicitar la anulación o devolución.